## SOLICITUD DE SERVICIOS

Instrucciones para la solicitud del servicio a través de la página web del *Instituto Nacional de Proteómica* (ProteoRed), en la dirección <u>http://www.proteored.org/</u>:

1. **Registrarse** como nuevo usuario rellenando la hoja correspondiente. Sólo es necesario hacerlo la primera vez que se consulten los diferentes servicios ofertados o se solicite un servicio. En la página principal de ProteoRed, entrar en la zona de Registro y cumplimentar los apartados que se solicitan ("*Customer card*").

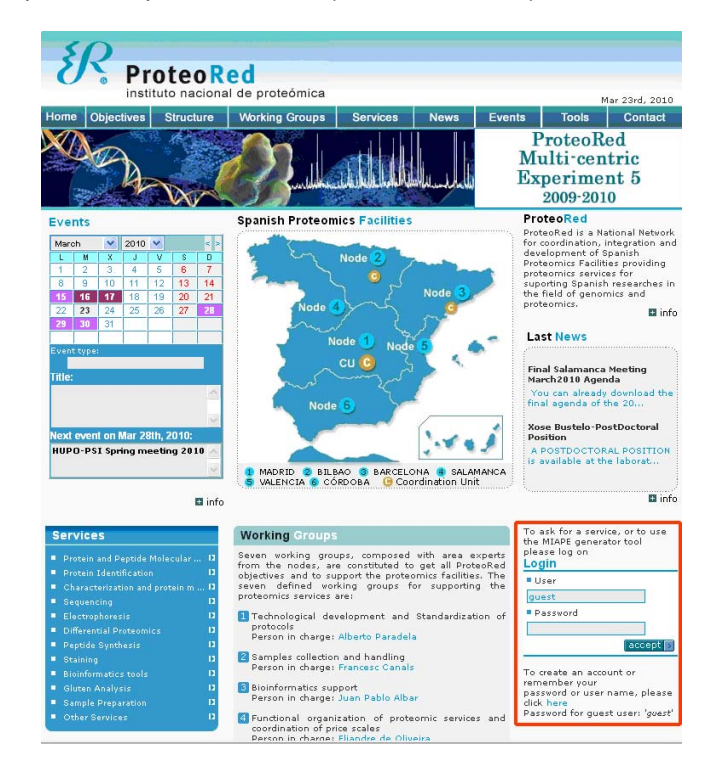

2. Entrar como usuarios en ProteoRed (introduciendo User y Password). Así se accede a la página de Gestión de Solicitudes de Servicio.

| Requests<br>Management                                                                      |                                                                                                    |
|---------------------------------------------------------------------------------------------|----------------------------------------------------------------------------------------------------|
| MAIN MENU Home                                                                              | welcome usaano za                                                                                                    |
| Administration Options ><br>Requests Options >                                              | MIAPE document generator                                                                                                    |
| MIAPE Documents  To make a service request in a Prot<br>laboratory of ProteoRed, dick here: | eomics<br>Here you will be able to create projects with<br>different MIAPE documents. These projects<br>and documents will be private, so only you<br>will be able to access and modify them.<br>To use the MIAPE documents (Minimun<br>Information About a Proteomics Experiment)<br>generator tool, click here:<br>MIAPE |
|                                                                                             | Poster presented in last HUPO 7th Annual<br>World Congress, Amsterdam 2008.<br>'MIAPE GENERATOR TOOLI A USEFUL AID TO<br>REPORT PROTEONICS EXPERIMENTS<br>ACCORDING TO MIAPE GUIDELINES' (P-WED-<br>157)                                                                                                    |
|                                                                                             | REPOI<br>ACCO<br>157)<br>Downl                                                                                                    |

Una vez en ella, hay que seleccionar en "Región" el Nodo 4. En esta página aparece la lista de servicios ofertados por el Nodo (INIBIC y CIC Salamanca).

| Requests<br>Management                      | A CALLE OR                                                                                                    |
|---------------------------------------------|----------------------------------------------------------------------------------------------------|
| 💽 Exit 🕎 Home 🎯 Help 🚟 🎞                    | Welcome <b>Usuario INIBIC</b>                                                                                                    |
| MAIN MENU                                   | Home >> Requests management >> New request                                                                                                    |
| Administration Options     Requests Options | Requests Management (Step 2 Of 3)                                                                                                    |
| MIAPE Documents                             | Step 2: Please, select the laboratory and the service.                                                                                                    |
|                                             | Node4                                                                                                    |
|                                             | 🔰 Protein and Peptide Molecular Weight Analysis                                                                                                    |
|                                             | Molecular weight analysis by MS-MALDI TOF                                                                                                    |
|                                             | Centro de Investigación del Cáncer de Salamanca [Request]<br>* Saturation level: 1-5 days<br>* Estimated delay: 1-5 days<br>* Estimated price (*): 62 C<br>(*)(Additional analysis, IVA and discounts not<br>included)                                                                         |
|                                             | INIBIC-Complejo Hospitalario Universitario A<br>Coruña<br>* Saturation level: (NE)<br>* Estimated delay: 1-5 days<br>* Estimated price (*): 70 C<br>(*)(Addbional analysis, IVA and discounts not<br>included)                                                                                 |
|                                             | Protein Identification                                                                                                    |
|                                             | Peptide Mass Fingerprinting by Mis-MALDI TOP  Centro de Investigación del Cáncer de Salamanca [Request]  Saturation level:  Saturation level:  (25%)  (%)(additional analysis, 1/A and discounts not includea)  NIBIC-Complejo Hospitalario Universitario A [Request]  Saturation level:  (NE) |

Hay que seleccionar el que análisis del INIBIC que se desee y cumplimentar la correspondiente *Ficha de Solicitud*, introduciendo el número de experimentos, el nombre y tipo de muestras, y el tipo de análisis específico que se requiere.

| Management                                                                                                    |                                                                   |                         | , S         | R              |
|----------------------------------------------------------------------------------------------------|-------------------------------------------------------------------|-------------------------|-------------|----------------|
| xit Home Help                                                                                                    |                                                                   |                         | i al como   | Ucuania INTR   |
| AIN MENU Home >> Requests managem                                                                                 | ent >> New request                                                | ľ                       | verconne    | 0344770 27728. |
| dministration Options  equests Options  Requests Manag                                                            | ement (Step 3 Of 3)                                               |                         |             |                |
| Step 3: Please, fill in the<br>Sample data<br>Analysis data<br>When you finish to fill in<br>process the Request. | following information:<br>the sample and analysis information, pl | ease click <b>[Fi</b> i | nish] to    |                |
|                                                                                                    | Request card                                                      |                         |             |                |
| ID:                                                                                                    | 12658                                                             |                         |             |                |
| Request date:                                                                                                    | 24/3/2010                                                         |                         |             |                |
| Customer:                                                                                                    | Usuario INIBIC (proteomica.inibic@s                               | ergas.es)               |             |                |
| Contact telephone:                                                                                                |                                                                   |                         |             |                |
| Customer institution:                                                                                             | Public                                                            |                         |             |                |
| Internal request                                                                                                  |                                                                   |                         |             |                |
| number:                                                                                                    |                                                                   | _                       |             |                |
| Charge account:                                                                                                   |                                                                   |                         |             |                |
| Comments:                                                                                                    |                                                                   | < >                     |             |                |
| Delivery address for samples:                                                                                     |                                                                   |                         |             |                |
| Service type:                                                                                                    | Protein Identification                                            |                         |             |                |
| Service:                                                                                                    | Peptide Mass Fingerprinting by MS-N                               | MALDI TOF               |             |                |
| Experimental<br>restrictions                                                                                      | none                                                              |                         |             |                |
| Technology:                                                                                                    | MALDI TOF                                                         |                         |             |                |
| Person in charge:                                                                                                 | Jesús Mateos Martín (jmatmar@can                                  | alejo.org)              |             |                |
| Contact telephone:                                                                                                |                                                                   |                         |             |                |
| Laboratory:                                                                                                    | INIBIC-Complejo Hospitalario Univer                               | rsitario A Coru         | Jña         |                |
| (Spots, Gels, Runs,                                                                                               | s: <u>1</u> *                                                     |                         |             |                |
| Esumated price:<br>(IVA and discounts no<br>included)                                                             | consult                                                           |                         | 8           | [calculate]    |
| Sample                                                                                                    |                                                                   |                         |             |                |
| Name                                                                                                    |                                                                   |                         | Numbe       | options        |
| No sample avai                                                                                                    | lable                                                             |                         | _           |                |
|                                                                                                    |                                                                   |                         | [new        | sample]        |
| Analysis                                                                                                    |                                                                   |                         |             |                |
| Name                                                                                                    |                                                                   | Addition                | al Runs     | Options        |
|                                                                                                    |                                                                   | price                   |             |                |
| PMF MALDI-TOP                                                                                                    | 1-8 samples                                                       | 0€                      | 0           | ×              |
| PHE 1101 PT 701                                                                                                   | 9-50 samples                                                      | 0 C                     | 0           | *<br>×         |
| PMF MALDI-TOP                                                                                                    |                                                                   |                         |             |                |
| PMF MALDI-TO                                                                                                    | >50 samples                                                       | 0€                      | 0           | *<br>*         |
| PMF MALDI-TO                                                                                                    | >50 samples                                                       | 0 €                     | 0<br>te new | ⇔<br>×         |

Una vez finalizada la solicitud de análisis, ésta quedará registrada y llegará directamente a través de correo electrónico a los responsables técnicos de la Unidad de Proteómica del INIBIC, así como al usuario que la ha realizado.